## Health Risk Assessment Survey

## Follow the steps below to complete your 2014 survey. The way you answer the survey questions has no affect on your overall health score. The deadline for completing your Health Risk Assessment Survey is <u>September 26<sup>th</sup>.</u>

Click or enter the link into your web browser: <u>https://www.myhealthcheck360.com</u>\* If you have not logged in to myhealthcheck360.com before, you will need to create a username and password using the steps below.

## Participants without a current MyHealthCheck360° account

HealthCheck360

PARTICIPANT GUIDE

- 1. Click on the "Register!" button
- 2. Enter DOB, Gender, last four SSN and click "Find My Data!"
- 3. Read the Privacy Statement and agree by clicking "Continue"
- Complete the sign up form with a username and password of your choice, and click "Save"
- 5. Click the "Link to report/Take Survey" link on the right-hand side of the page
- 6. Click "Take Survey Now"
- 7. Complete the survey and generate your report

## Participants with a current myHealthCheck360° account:

- 1. Log on to your account
- 2. Click the "Link to Report/Take Survey" link on the right-hand side of the page
- 3. Click "Take Survey Now" or "View Report"
- 4. Complete the Survey or view your report
  - You will be prompted to set a goal and can complete that process by clicking "next step" to the first prompt and "update goals" to the second.
  - After your goal has been updated, click on the "home" tab at the top of the page

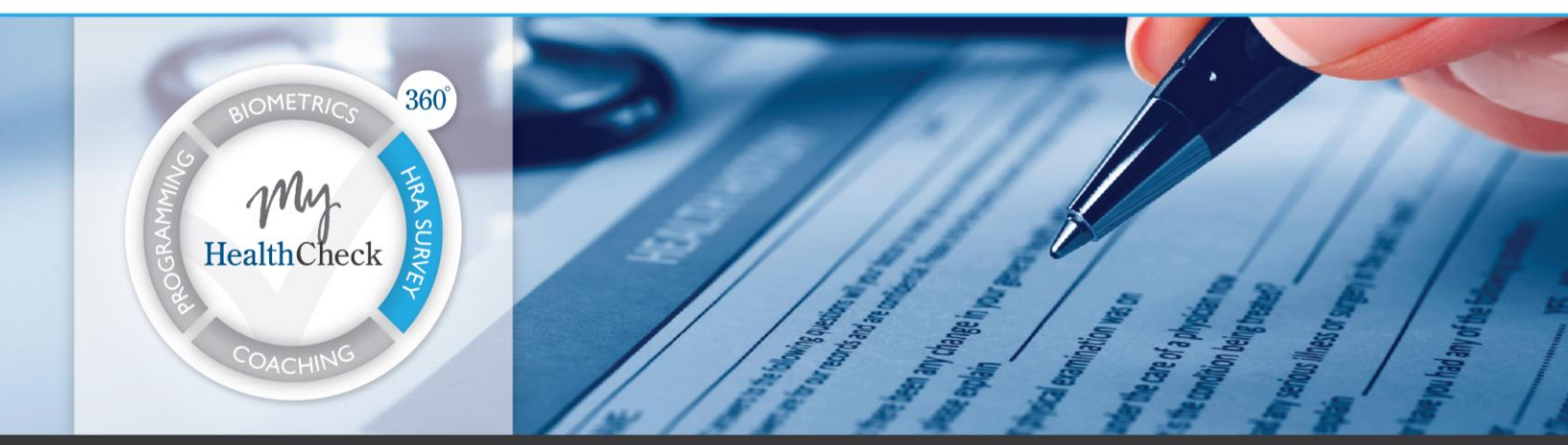

If you have any questions about the program email us at support@healthcheck360.com, call 1.866.511.0360, or access more information at www.myhealthcheck360.com

MyHealthCheck 360<sup>°</sup>.com